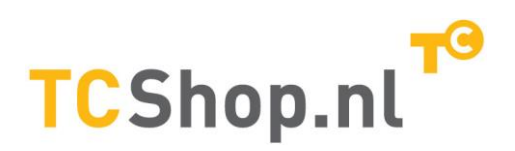

Koldingweg 19-1 9723 HL Groningen

Postbus 5236 9700 GE Groningen

# **FRITZ!WLAN Repeater 300<sup>e</sup> handmatig aanmelden** v150915MT

т (050) 820 00 02

F (050) 820 00 08

E mail@tcshop.nl

W www.tcshop.nl

Hieronder leest u hoe u de FRITZ!WLAN Repeater 300<sup>e</sup> handmatig kunt aanmelden op een willekeurig WiFi Access Point, ook als het geen FRITZ!Box is. Aanmelding op bv. een Experiabox, Zyxel of ander merk / type Access Point is dus ook mogelijk.

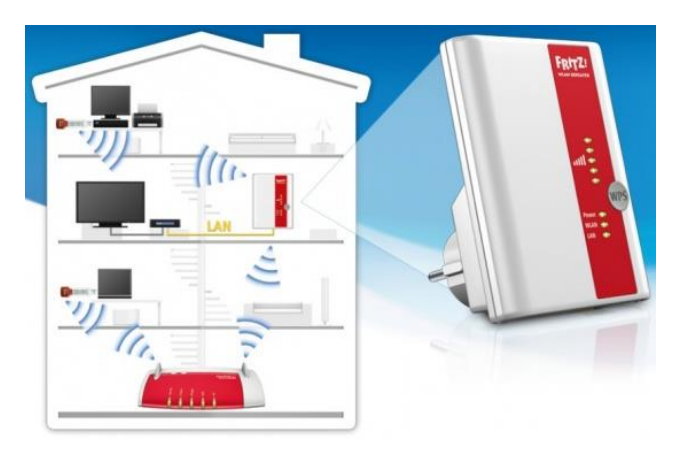

# Instructie:

# FRITZ!WLAN Repeater 300E handmatig aanmelden op een WiFi Access Point

- Zorg bij de eerste keer aanmelden van de FRITZ!WLAN Repeater 300E dat u op circa 2 meter van het WLAN-basisstation (bijvoorbeeld een FRITZ!Box oid) bent
- Sluit de FRITZ!WLAN Repeater 300E via een netwerkkabel rechtstreeks aan op uw PC (zorg dat u andere internet verbindingen via draadloos tijdelijk uitschakelt)
- 3. Open uw internet browser (bijvoorbeeld Internet Explorer of Firefox)
- 4. Geef in de adresbalk in 192.168.178.2 of Fritz.repeater
- 5. Selecteer de gewenste taal
- 6. Klik op de knop Next
- 7. De FRITZ!WLAN Repeater 300E herstart en u kan na herstarten de instructie verder vervolgen (de LED POWER, WLAN en LAN dienen constant te gaan branden)
- 8. Vink uit: Set FRITZ!WLAN Repeater password now (recommended)
- 9. Klik in het welkomsscherm op Next
- Vink uw netwerknaam aan in het overzicht NB: ziet u uw netwerk niet: klik op Refresh List
- 11. Is uw netwerknaam zichtbaar dan vinkt u deze aan
- 12. Klik op Next

ING BANK 5041280 IBAN NL66INGB0005041280 BIC INGBNL2A KVK 02066541 BTW NL1041.63.252.B01

- 13. Als uw netwerknaam niet zichtbaar is geef dan uw netwerknaam op (het kan dat u deze stap niet tegenkomt)
- 14. Klik op Next
- 15. Controleer of er een bolletje staat voor WPA encryption
- 16. Controleer of WPA mode op WPA + WPA2 staat
- 17. Geef bij WPA Key uw netwerksleutel op (deze moet identiek zijn aan de netwerksleutel in de FRITZ!Box)
- 18. Klik op Next
- 19. U ziet een overzicht van uw instellingen
- 20. Bevestig deze met Apply
  → U krijgt een overzicht met Complete, de WLAN-veldsterkte LEDS op de
  FRITZ!WLAN Repeater 300E gaan knipperen wat betekend dat de repeater verbinding zoekt met de FRITZ!Box
- 21. Als de WLAN-veldsterkte LEDS vast branden is er verbinding met uw FRITZ!Box
- 22. In uw FRITZ!Box kan uw bij WLAN > Radio Network controleren of u de repeater ziet.

De FRITZ!WLAN Repeater 300E neemt in de functie als WLAN-bridge nu de naam over van het draadloze netwerk van de FRITZ!Box. Plaats de FRITZ!WLAN Repeater 300E op de gewenste plek waar er nog draadloze netwerk ontvangst is in de buurt waar u het draadloze netwerk wilt versterken. De netwerkpoort op de FRITZ!WLAN Repeater 300E is nu te gebruiken om netwerkapparatuur bedraad aan te sluiten. Deze worden dan via de draadloze verbinding tussen uw Access Point en de 300<sup>e</sup> aangesloten op internet.

**LET OP**: sluit **GEEN** netwerkkabel aan tussen de netwerkpoort van de 300<sup>e</sup> en een netwerkpoort van het netwerk / de router / het WLAN basisstation. Dit kan ALLEEN als u de FRITZ!WLAN Repeater 300E heeft ingesteld als een LAN-Bridge (dat betekent dat er een kabel van uw netwerk/router/WLAN basisstation) naar de repeater loopt en dat de repeater dan een stand-alone Access Point is, en geen versterker (repeater) van uw WLAN Access Point.

#### Instructie: optimaliseren verbinding FRITZ!WLAN Repeater 300E en FRITZ!Box:

- 1. Login op de FRITZ!Box (standaard: Fritz.box of 192.168.178.1)
- 2. Activeer de geavanceerde mode:
  - a. [oude firmware] Controleer of onder system > expert mode of expert mode is geactiveerd zo niet, vink Expert mode aan en klik op de knop apply
  - b. [nieuwe firmware] Controleer rechts onderaan of achter View: advanced staat, zo, niet klik dan op View: Basic
- 3. Ga naar WLAN
- 4. Klik op Radio Network
- 5. Controleer of WLAN Radio Network Active is aangevinkt (Wireless radio network enabled)
- 6. Controleer of Name of the WLAN Radio Netwerk visible is aangevinkt
- 7. Controleer of The WLAN devices displayed may communicate with each other
- 8. Controleer of het bolletje voor Allow all new WLAN Devices staat
- 9. Bevestig de wijzigingen met de knop Apply
- 10. Klik links in het menu onder WLAN op Radio Channel
- 11. Controleer of het bolletje voor Adjust radio channel settings staat
- 12. Controleer of WLAN Standard op 802.11g+b of 802.11n+g+b staat
- 13. Kies bij Radio Channel een vrij kanaal bijvoorbeeld kanaal 6 (zie bij WLAN environment waar de vrije kanalen zijn)
- 14. Controleer of Enable 802.11g+ of 802.11n+ac is aangevinkt
- 15. Energiebesparing uitzetten
  - a. [oude firmware] Controleer of Automatically reduce transmission power to the actual needs is UIT gevinkt

- b. [nieuwe firmware] Controleer of Wireless coexistence enabled is AANgevinkt
- 16. Controleer of Maximum transmitter power op 100% staat
- 17. Controleer of Optimize WLAN transmission for IPTV applications is aangevinkt
- 18. [oude firmware] Controleer of Enable WMM is aangevinkt
- 19. Bevestig de wijzigingen met de knop Apply

#### Bij oude firmware:

- 20. Klik links in het menu onder WLAN op WDS
- 21. Controleer of WDS enabled is UITgevinkt

## Tip: optimaliseren van de WiFi verbinding FRITZ! 300E en WLAN-basisstation

- 1. Controleer of MAC-filtering uit staat
- 2. Controleer of WLAN Standard op 802.11g+b of 802.11n+g+b staat
- 3. Zet het WLAN-kanaal (voor de 2,4 GHz en/of 5GHz) op een vast kanaal
- 4. Controleer of de WLAN-netwerknaam zichtbaar is ingesteld (niet verborgen)
- 5. Controleer of energiebesparende functies (algemeen maar ook voor WLAN) uitgeschakeld zijn
- 6. Controleer of er geen tijdschema's ingeschakeld zijn welke het WLAN uitschakelen
- 7. Controleer of WDS (Wireless Distributed System) is uitgeschakeld

### Instructie: FRITZ!WLAN Repeater 300E terug zetten in fabrieksinstellingen

- De FRITZ!WLAN Repeater 300E reset u door 15 seconden op de WPS-knop te drukken.
- 2. De WPS-knop loslaten als ALLE LEDs knipperen / branden.
- 3. De FRITZ!WLAN repeater 300E zal terug gaan naar fabrieksinstellingen.

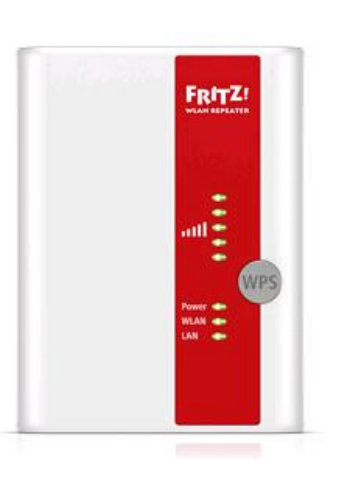

Deze technote wordt u aangeboden door:

TC Shop | Kennis van Producten Koldingweg 19-C 9723 HL GRONINGEN

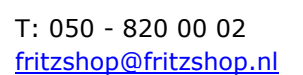

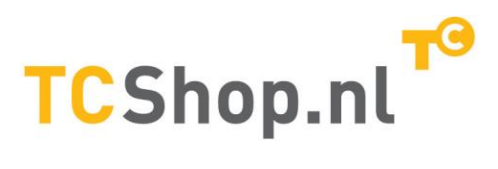